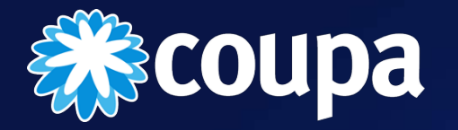

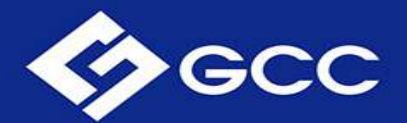

### Supplier Creation Coupa Supplier Portal for GCC

## INDEX

- I. <u>Objective</u>
- II. Introduction
- III. Invitation from GCC
- IV. Join Coupa Supplier Portal (CSP)
- V. <u>Vendor Registration Form</u>
- VI. Address and Contact Information
- VII. Sales Contact Information
- VIII. Accounts Receivables Contact Information
- IX. <u>Bank Information / Remit-To-Address Lines</u>
- X. Bank Information
- XI. <u>Contractor Documents</u>
- XII. <u>Code of Ethics, Privacy Policy & Environmental, Quality and</u> <u>Health & Safety requirements</u>
- XIII. Additional Information
- XIV. Pending Approval

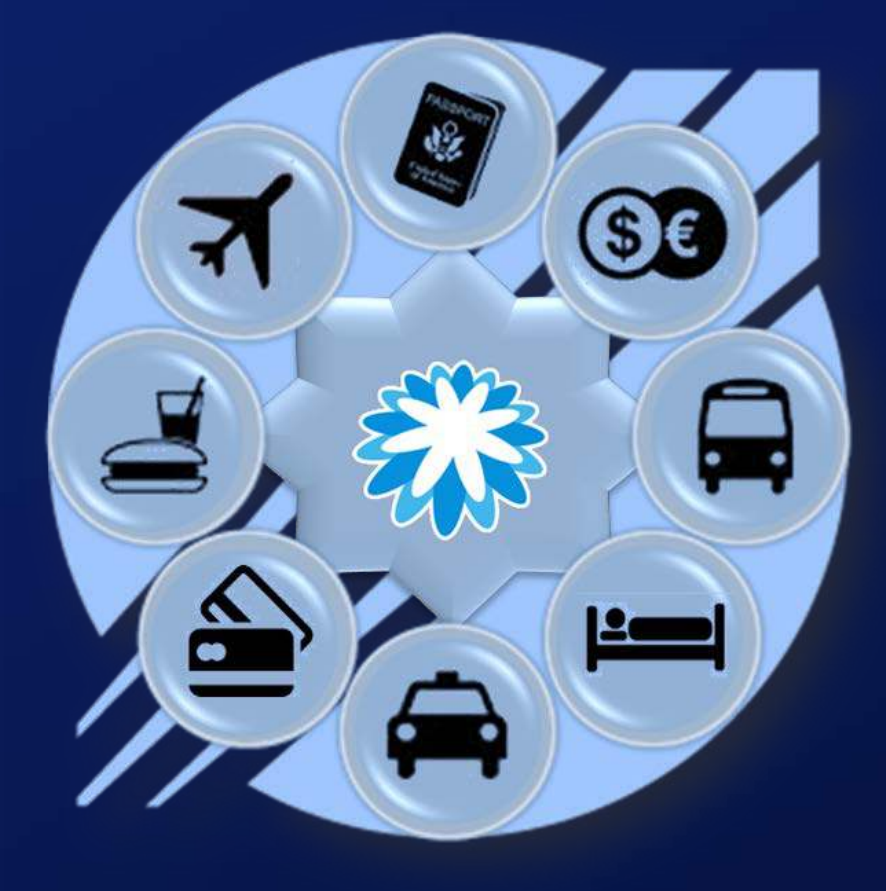

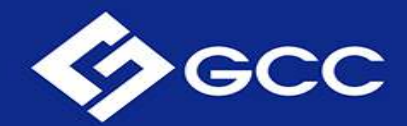

## Objective

Update your Company profile on a new Spend Management Platform and improve communication with GCC.

## Introduction

In this platform you can retrieve, organize, and manage all your information while maximizing the engagement with GCC with improved data quality, ensuring minimum risk and high efficiency.

# Supplier Creation - Supplier Invitation from GCC

GCC GCC Profile Information Request - Action Required

Powered by Coupa

#### Hello,

GCC is inviting you to register as a supplier. In order to do so, it is necessary to create your account in Coupa, our chosen platform for Spend Management, and provide information about your company electronically in order to prevent lost documents and make sure you are paid on time. Within the next 48 hours, please respond below to provide this information.

Before you begin, be sure to have on hand the following information:

- W-9 form
- · Banking information (for payments)
- · Voided check / Bank statement
- Accounts Receivable Contact

If you are not able to provide the mentioned information please forward this invitation to the correct contact by click in "Join" then, in Coupa's login page, you will see at the bottom a Forward section where you can enter the correct contact e-mail. Please consider that your account will be linked to the e-mail provided.

Note: Not providing this information in a timely manner may impact your ability to do business and get paid.

If you have questions, please contact us at vendorgcc@gcc.com

Welcome!
Procurement GCC
Join and Respond

• You'll receive a request to update your Information on the Coupa platform. Please follow the link and complete the next steps.

#### WELCOME!!

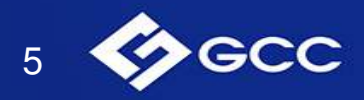

### Supplier Creation - Supplier Join Coupa Supplier Portal (CSP)

#### Join the Coupa Supplier Portal

Complete the information below and create the password for your account. Click here for help.

| * First Name            | John                                                         |
|-------------------------|--------------------------------------------------------------|
| * Last Name             | Doe                                                          |
| * Company               | Supplier Name field                                          |
| * Department            | Sales 🗸                                                      |
| * Role                  | Sales Associate 🗸                                            |
| * Email                 | corporateprocurementgcc+57@gmail.com                         |
| * Password              | ******                                                       |
|                         | Use at least 8 characters and include a number and a letter. |
| * Password Confirmation | •••••                                                        |

I accept the Privacy Policy and the Terms of Use.

Submit

- Please write and validate your information and create your own personal password for your account.
- Accept the Privacy Policy and Terms of Use of the • portal.
- Click on "Submit" button to Access to the portal.
- After the format loads, please fill the required ۲ blanks.

On the guide section, you can check on the instructions for updating your information

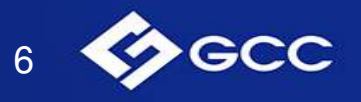

# Supplier Creation - Supplier Join Coupa Supplier Portal (CSP)

#### Join the Coupa Supplier Portal

Complete the information below and create the password for your account. Click here for help.

| * First Name            | John                                                         |  |
|-------------------------|--------------------------------------------------------------|--|
| * Last Name             | Doe                                                          |  |
| * Company               | Supplier Name field                                          |  |
| * Department            | Sales 🗸                                                      |  |
| * Role                  | Sales Associate 🗸                                            |  |
| * Email                 | corporateprocurementgcc+57@gmail.com                         |  |
| * Password              | ••••••                                                       |  |
|                         | Use at least 8 characters and include a number and a letter. |  |
| * Password Confirmation | ••••••                                                       |  |
|                         | I accept the Privacy Policy and the Terms of Use.            |  |

Submit

- Please write and validate your information and create your own personal password for your account.
- Accept the Privacy Policy and Terms of Use of the portal.
- Click on "Submit" button to Access to the portal.

• To forward the invitation to someone else in your organization, you can do it from here:

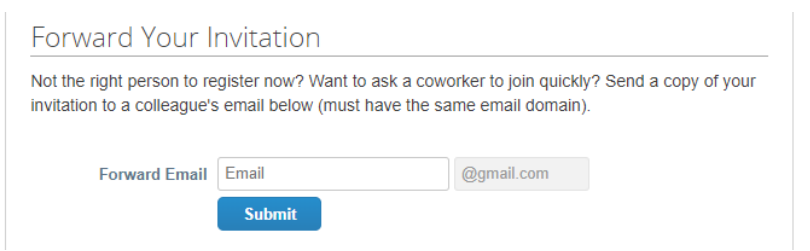

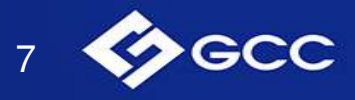

#### Vendor Registration Form

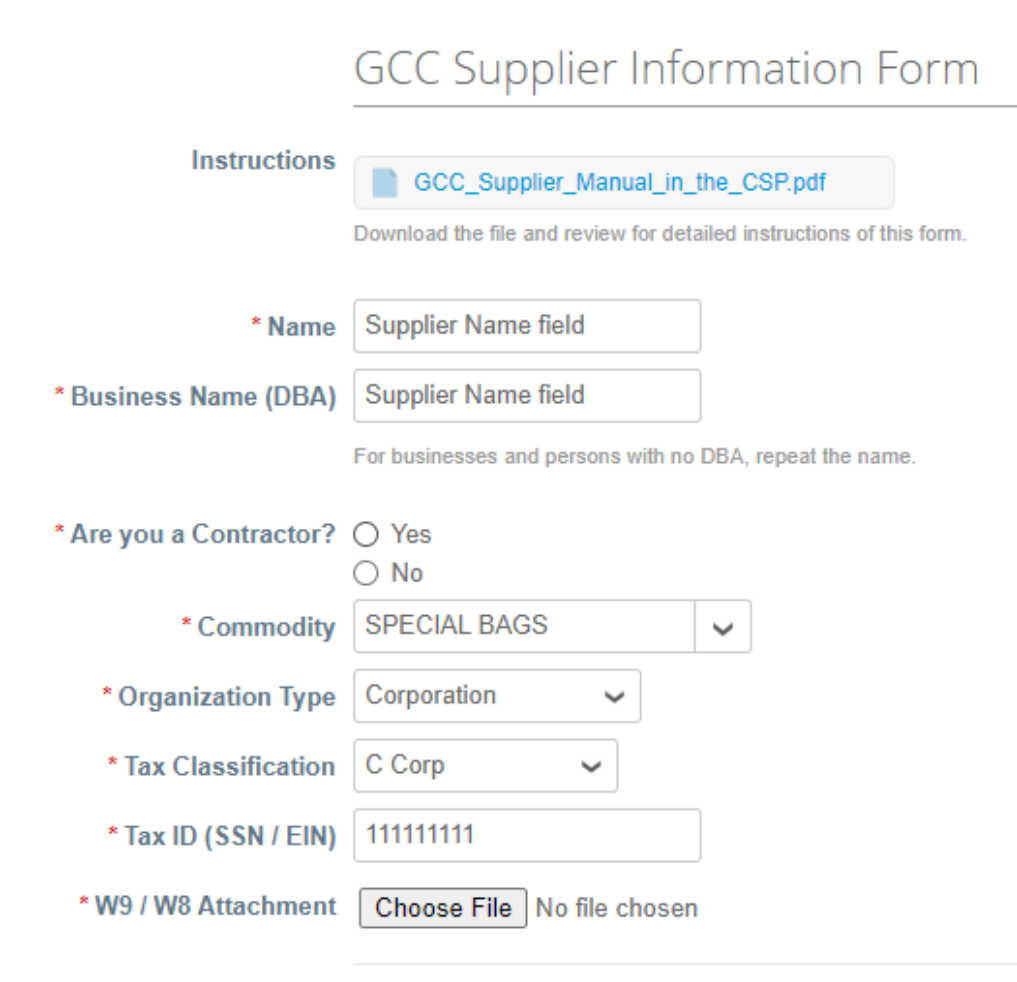

#### **VENDOR REGISTRATION FORM**

- Name.- Write/Confirm your Company Name registered in GCC.
- Business Name (DBA).- Write the Business Name or the "Doing Business As" name.
- Contractor.- Select Yes or No.
- **Commodity.-** *Choose the commodity of your company.*
- **Tax Classification.-** *Select from dropdowns the tax classification of your company.*
- Tax ID (SSN/ EIN).- Enter your Tax ID (Tax Payer Identification Number).
- W9 / W8 Attachment.- Attach the file that verifies your Tax ID.

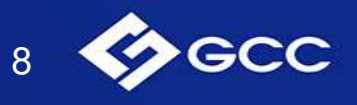

#### Address and Contact Information

Address and Contact Information

\* Primary Address

| Location Code    |               |   |   |
|------------------|---------------|---|---|
| Address Name     |               |   |   |
| PO Box           |               |   |   |
| Box Postal Code  |               |   |   |
| Street Address   |               | - |   |
| Street Address 2 |               |   |   |
| Postal Code      |               |   |   |
| City             |               |   |   |
| State Region     |               |   |   |
| Country          | United States | ~ | 4 |

Street Address, Postal Code, City, State and Country MUST BE FILLED. Other fields are optional

Address and Contact Information Primary Address Read the small grey letters below to see

Read the small grey letters below to see which spaces to fill.

• Fill the Address Information that you want to register on GCC system.

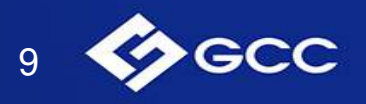

#### Sales Contact Information

Sales Contact Information

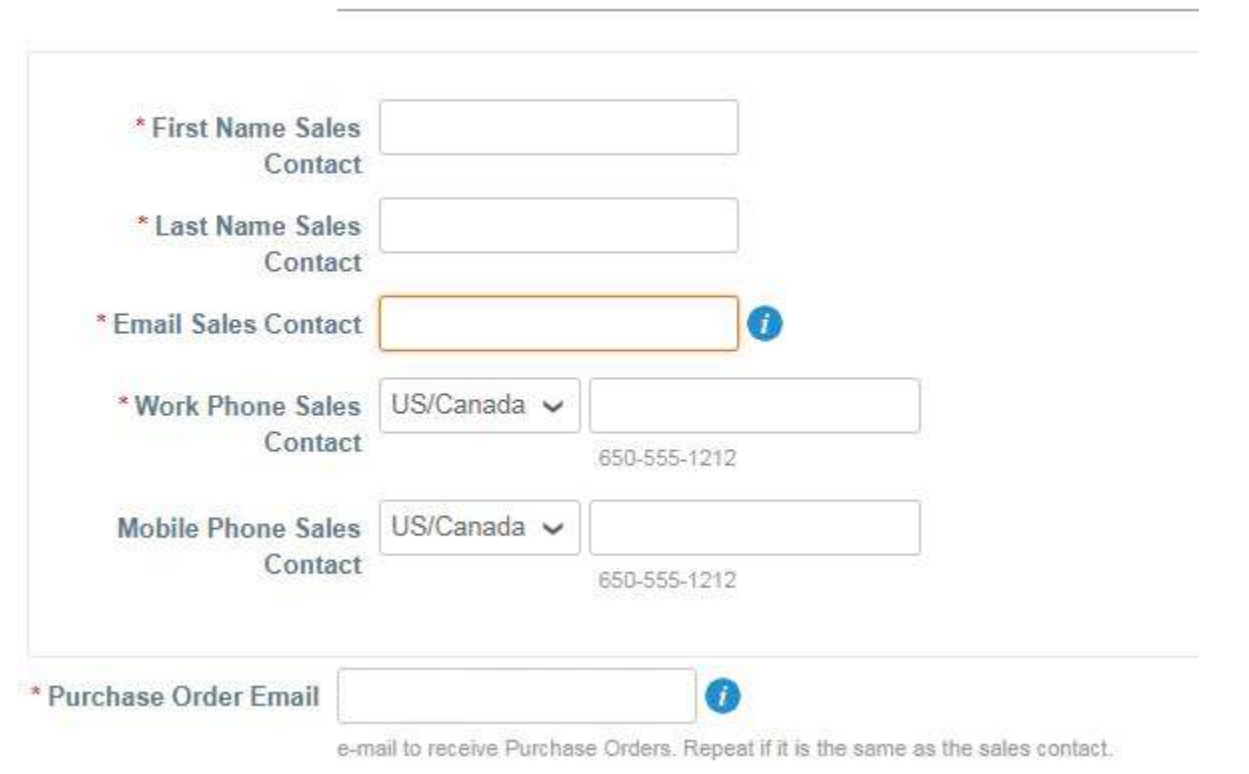

#### Sales Contact Information

- First Name Sales Contact.- Write your Sales Contact First Name.
- Last Name Sales Contact.- Write your Sales Contact Last Name.
- Email Sales Contact.- Write your Sales Contact Registered Email.
- Work Phone.- Write your Sales Contact Work Phone.
- **Purchase Order Email.** Write the email where you want to receive your Purchase Orders.

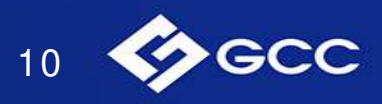

### Supplier Creation - Supplier Accounts Receivables Contact Information

|                                     | Accounts Receivable Contact Information |
|-------------------------------------|-----------------------------------------|
| * Full Name Accounts<br>Receivable  |                                         |
| * Email Accounts<br>Receivable      |                                         |
| * Work Phone<br>Accounts Receivable |                                         |

#### Accounts Receivables Contact Information

- Name Accounts Receivable.- Write the Full Name of the Accounts Receivables Contact.
- Email Accounts Receivable.- Write the Accounts Receivables Contact Email.
- Work Phone Accounts Receivable.- Write the Accounts Receivables Contact Phone.

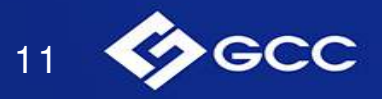

# Supplier Creation-Supplier Payment Information / Remit-To-Addresses

Payment Information

To add payment information, click the ADD REMIT-TO button and follow the instructions.

\*Remit-To Addresses

Add one or more Remit-To Addresses by either filling out a new Compliant Invoicing Form or choosing an Existing Remit-To Address.

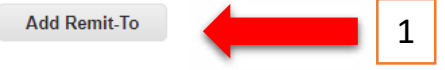

#### **Choose Remit-To Address**

Choose a Remit-to Location below - Recommended It's a few more fields, but provides compliance, verification, and re-usability. Otherwise, click 'Cancel' to add info to your customer's form manually.

Create new Compliant Remit-To Address

Create New

×

2

1. Click on the Add Button.

2. An emergent window will appear with the legend on the title: "Choose Remit-To Address". Click on **"+ Create New**".

A Bank Information Section will appear. Continue to the next page for the instructions.

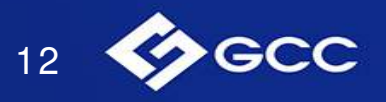

| Where's your business located                                                                                                    | ×                                                                                                    |
|----------------------------------------------------------------------------------------------------|----------------------------------------------------------------------------------------------------|
| Setting up your business details in Coupa will help you meet your custon requirements. For best results with current and future customers, complet possible. | er's invoicing and payment<br>te as much information as                                                                               |
| * Legal Entity Name<br>Country                                                                                                    | This is the official name of your<br>business that is registered with<br>the local government and the<br>country where it is located. |
|                                                                                                    | Cancel Continue                                                                                                    |

- **1.** Legal entity Name.- Give a name to the payment entity you are creating.
- 2. Country.- Select the country of your fiscal address.

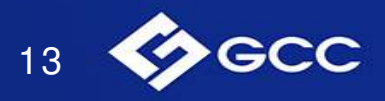

Tell your customers about your organization

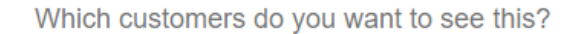

| 1 | All 🗸 |
|---|-------|
| Т | GCC   |

What address do you invoice from?

| 2 * Address Line 1 |                                    |                                                                   |
|--------------------|------------------------------------|-------------------------------------------------------------------|
| Address Line 2     |                                    | REQUIRED FOR INVOICING                                            |
| * City             |                                    | Enter the registered address of<br>your legal entity. This is the |
| State              |                                    | same location where you                                           |
| * Postal Code      | 0                                  | receive government                                                |
| Country            | United States                      | documents. 🥑                                                      |
|                    | 🛛 Use this address for Remit-To 🕖  |                                                                   |
|                    | 🛛 Use this for Ship From address 🥖 |                                                                   |

- **1.** *Customers to share information with.- By joining the CSP (Coupa Supplier Portal) you will be able to interact with more customers and your information can be shared within your accounts. Select all if you have only one payment method for all your customers.*
- 2. Address.- Enter the address details of your legal entity.
- **3.** Tax ID.- Same Tax ID information you entered in the previous section (for legal entity record).

| What is your Tax ID? 🥖 |         |               |
|------------------------|---------|---------------|
| 3                      | Country | United States |
|                        | Tax ID  |               |

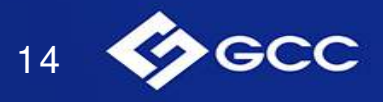

| V                                                      | vnere do you want to receive payment? |  |
|--------------------------------------------------------|---------------------------------------|--|
| * Payment Type Address                                 | 1 2 3 4                               |  |
| Address<br>Bank Accou<br>What is your Rel Virtual Card | int ?                                 |  |
| Address Line                                           | 1 117 State Hwy 337 South             |  |
| Address Line                                           | 2                                     |  |
| City                                                   | / Springdale                          |  |
| State                                                  | a AR                                  |  |
| Postal Code                                            | a 87059                               |  |
| Country                                                | United States                         |  |
|                                                        |                                       |  |

**Payment Type** – In GCC the preferred payment method is ACH. Please select the option "Bank Account" to submit you bank account details to receive payments from GCC.

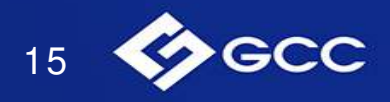

\* Payment Type Bank Account 🗸

Banking information 🕖

| Bank Account Country:          | United States  | ~ |   |                                                                 |
|--------------------------------|----------------|---|---|-----------------------------------------------------------------|
| Bank Account Currency:         |                | ~ |   | RECOMMENDED                                                     |
| Bank Name:                     |                |   |   | Note: Banking info added here                                   |
| Beneficiary Name:              |                |   |   | is NOT automatically sent to<br>your customer(s). If they don't |
| Routing (Bank Code)<br>Number: | Routing Numt 🗸 |   |   | have it already - please use                                    |
| Account Number:                |                |   | 0 | process (which may be outside                                   |
| Confirm Account<br>Number:     |                |   |   | of Coupa for some buying                                        |
| IBAN:                          |                |   | 0 |                                                                 |
| SWIFT/BIC Code:                |                |   | 0 |                                                                 |
| Bank Account Type:             | Business       | ~ |   |                                                                 |

Bank address

| Address Line 1: |                  |   |
|-----------------|------------------|---|
| Address Line 2: |                  |   |
| City:           |                  |   |
| State:          | Select an Option | T |
| Postal Code:    |                  |   |

**Payment Type –** When selecting the payment type "Bank Account", fields for bank account details will appear.

Please fill your bank account details.

\*\*For Foreign suppliers with bank accounts outside the US, IBAN and SWIFT codes are mandatory.

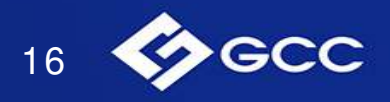

| Where do you want to receive payment?                       |                                                                                                    |                                                                                                    |  |  |
|-------------------------------------------------------------|----------------------------------------------------------------------------------------------------|----------------------------------------------------------------------------------------------------|--|--|
| 1 2 3 4<br>stomers know where to send payment for the       | eir invoices. Click Add Remit-To to                                                                                                    | Add Remit-To                                                                                                    |  |  |
| click Next.                                                 |                                                                                                    |                                                                                                    |  |  |
| Remit-To Address                                            | Status                                                                                                    |                                                                                                    |  |  |
| <b>117 State Hwy 337 South</b><br>Springdale<br>AR<br>87059 | Active                                                                                                    | Manage                                                                                                    |  |  |
| United States                                               |                                                                                                    |                                                                                                    |  |  |
|                                                             | Where do you want to re<br>1 2 3 4<br>tomers know where to send payment for the<br>click Next.<br>Remit-To Address<br>117 State Hwy 337 South<br>Springdale<br>AR<br>87059<br>United States | Where do you want to receive payment?         1 2 3 4         Itomers know where to send payment for their invoices. Click Add Remit-To to click Next.         Remit-To Address       Status         117 State Hwy 337 South<br>Springdale<br>AR<br>87059<br>United States       Active |  |  |

Review your payment information just created and click "Next"

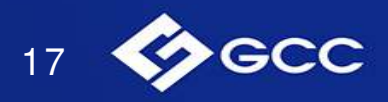

|                                                                      | 1 2 3 4                                                                           |                |
|----------------------------------------------------------------------|-----------------------------------------------------------------------------------|----------------|
| For many countries including dif<br>your legal entity is registered. | ferent shipping details on the invoice is required if they are different to where | Add Ship From  |
| itle                                                                 | Status                                                                            |                |
| 17 State Hwy 337 South<br>pringdale<br>IR<br>7059<br>Inited States   | Active                                                                            | Manage         |
|                                                                      | Deactivate Leg                                                                    | al Entity Done |
|                                                                      |                                                                                   | x              |
|                                                                      | Setup Complete                                                                    |                |
|                                                                      | 1 2 3 4                                                                           |                |
| Do you want to Ac                                                    | td Remit-To Address to the customer profile now?                                  |                |

Add Later

Add Now

If you ship goods from a different location and want to include that information in your invoices you can manage from here, otherwise, click **"done"**.

*Click the blue button "Add Now"* to register the information in GCC profile.

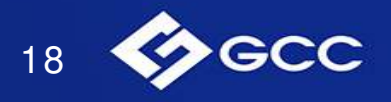

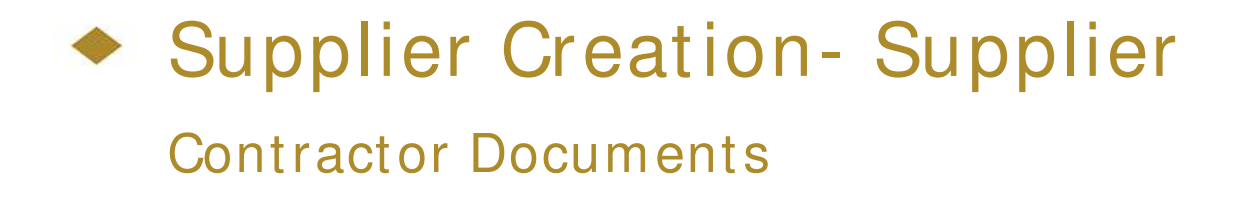

 GCC required forms for Contractors

 GCCA\_INDEMNITY\_AND\_HOLD\_HAR...
 GCCA\_Contractor\_PreQual\_Checklist.pdf
 GCCA\_Safety\_and\_Health\_performance...
 GCCA\_Safety\_Procedure\_Agreement.pdf
 GCCA\_Safety\_Procedure\_Agreement.pdf
 GCCA\_Safety\_Procedure\_Agreement.pdf
 GCCA\_Safety\_Procedure\_Agreement.pdf
 GCCA\_Safety\_Procedure\_Agreement.pdf
 GCCA\_Safety\_Procedure\_Agreement.pdf
 GCCA\_Safety\_Procedure\_Agreement.pdf
 GCCA\_Safety\_Procedure\_Agreement.pdf
 GCCA\_Safety\_Procedure\_Agreement.pdf
 GCCA\_Safety\_Procedure\_Agreement.pdf
 GCCA\_Safety\_Procedure\_Agreement.pdf
 GCCA\_Safety\_Procedure\_Agreement.pdf
 GCCA\_Safety\_Procedure\_Agreement.pdf
 GCCA\_Safety\_Procedure\_Agreement.pdf
 GCCA\_Safety\_Procedure\_Agreement.pdf
 GCCA\_Safety\_Procedure\_Agreement.pdf
 GCCA\_Safety\_Procedure\_Agreement.pdf
 GCCA\_Safety\_Procedure\_Agreement.pdf
 GCCA\_Safety\_Procedure\_Agreement.pdf
 GCCA\_Safety\_Procedure\_Agreement.pdf
 GCCA\_Safety\_Procedure\_Agreement.pdf
 GCCA\_Safety\_Procedure\_Agreement.pdf
 GCCA\_Safety\_Procedure\_Agreement.pdf
 GCCA\_Safety\_Procedure\_Agreement.pdf
 GCCA\_Safety\_Procedure\_Agreement.pdf
 GCCA\_Safety\_Procedure\_Agreement.pdf
 GCCA\_Safety\_Procedure\_Agreement.pdf
 GCCA\_Safety\_Procedure\_Agreement.pdf
 GCCA\_Safety\_Procedure\_Agreement.pdf
 GCCA\_Safety\_Procedure\_Agreement.pdf
 GCCA\_Safety\_Procedure\_Agreement.pdf
 GCCA\_Safety\_Procedure\_Agreement.pdf
 GCCA\_Safety\_Procedure\_Agreement.pdf
 GCCA\_Safety\_Procedure\_Agreement.pdf
 GCCA\_Safety\_Procedure\_Agreement.pdf
 GCCA\_Safety\_Procedure\_Agreement.pdf
 GCCA\_Safety\_Procedure\_Agreement.pdf
 GCCA\_Safety\_Procedure\_Agreement.pdf
 GCCA\_Safety\_Procedure\_Agreement.pdf
 GCCA\_Safety\_Procedure\_Agreement.pdf
 GCCA\_Safety\_Procedure\_Agreement.pdf
 GCCA\_Safety\_Procedure

\* Required forms

Select File

Attachments If needed, zip (compress) all files you need to send to GCC and attach here

GCCA\_Safety\_Outline\_Contractors.pdf

Read and fill all the required Contractor forms and upload the files to the attachments section.

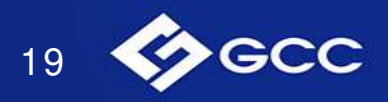

### Code of Ethics, Privacy Policy & Environmental, Quality and Health & Safety requirements

Submit for Approval

Decline

Save

#### Code of Ethics and Privacy Policy By accessing this website and any of its applications, as well as any other GCC website or printed material, you agree to abide by these terms and conditions for the gathering, use, transfer and storage of your personal information, which, at all times, shall be treated in accordance with the provisions of the Federal Law on Protection of Personal Data Held by Individuals. If you do not agree to be bound by any of these terms and conditions, please refrain from using this website, its applications and/or printed material Our Privacy Policy is available in the following link: http://www.gcc.com/aviso-de-privacidad/ In addition, we consider our vendors as strategic stakeholders, therefore GCC has introduced a Code of Ethics and Vendors Conduct manual in accordance with the principles and values of GCC. The Vendor Code must be acknowledged and shall be attached to the corresponding agreements. Vendor Ethic and Vendor Ethic and Conduct Guidelines... Conduct Guidelines \*I Accept the Code of Ethics, Conduct Guidelines and Privacy Policy Environmental, Quality and Health & Safety requirements The vendor will be subject to the GCC policies and all that is necessary to comply with the health and safety norms that applies within the GCC facilities (ISO 45001), environmental (ISO 14001), quality (ISO 9001), 5S system, as well as the legal regulations that applies for the compliance of the norms; this declared within the Coupa platform All the documents and requirements will be corroborated and validated before entering the GCC facilities \* I agree to comply with the Environmental. Quality and Health & Safety requirements \* I Accept 🔟 I certify that the information supplied herein is true and correct and that all required licenses and permits are in full force and effect. All information provided will be treated as confidential. I accept the default/negotiated pay terms.

Please read all the guidelines and if agree, accept by checking the boxes.

#### "Submit for approval".

\*\*If there are any errors in the form, you'll not be able to continue and the fields that need to be attended will be highlighted in red.

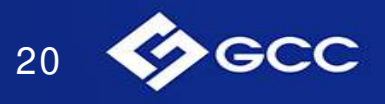

# Supplier Creation - Supplier Pending approval

| \$ <b>0</b> | oupa | a suppl | erporta         |                       |         |          |              |         |       | MIKEY |   | HELP ¥ |
|-------------|------|---------|-----------------|-----------------------|---------|----------|--------------|---------|-------|-------|---|--------|
| Но          | me   | Profile | Orders          | Service/Time Sheets   | ASN     | Invoices | Catalogs     | Add-ons | Admin |       |   |        |
| Profile     | GCC  |         |                 | •                     |         |          |              |         |       |       |   |        |
|             |      | Supp    | lier Informatio | n MWV Switzerland Ltd |         | Pend     | ing Approval |         |       |       | 0 |        |
|             |      |         |                 | Supplier Porta        | al Guic | le       |              |         |       |       |   |        |

- At the top of the page you will see the message "pending Approval". That indicates the form has been successfully sent to GCC.
- You'll receive an email when the final approval has been completed in GCC.

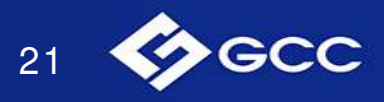